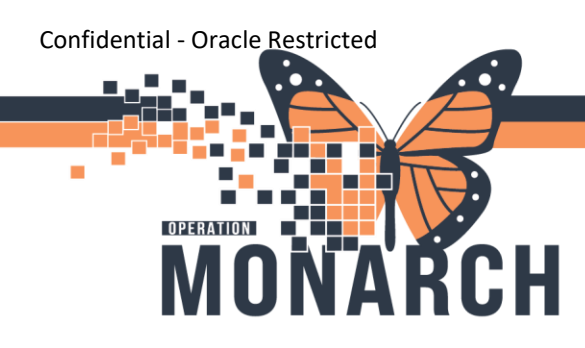

## LOGGING INTO CERNER DOMAIN AND POWERCHART HOSPITAL INFORMATION SYSTEM (HIS)

**END USERS** 

## **Overview**

Follow the steps below for logging into the **Cerner Domain** and **PowerChart**.

1. Click on the following link to open the Cerner Domain login page:

https://nhstorefront.res.lhiniv.net/Citrix/OracleHealthWeb/

2. Type in your NH mnemonic aka username and password.

**Reminder:** Your **username** consists of the first three letters of your LAST NAME and the first three letters of your FIRST NAME:

i.e. John Doe = doejoh

**IMPORTANT:** If you encounter an error, try entering your username as **nhs\username**.

| citrix   StoreFror | Log On |  |
|--------------------|--------|--|
|                    |        |  |

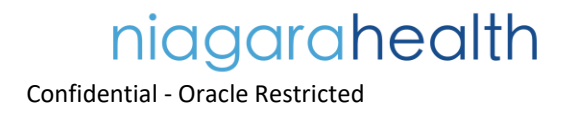

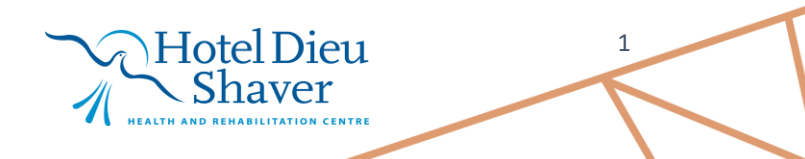

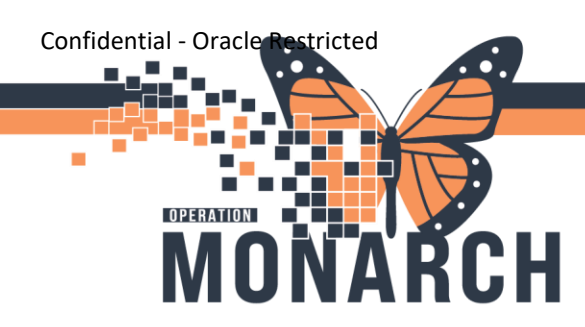

## LOGGING INTO CERNER DOMAIN AND POWERCHART

HOSPITAL INFORMATION SYSTEM (HIS)

After successfully logging in, you are brought to the following page:

- 1. Click on the PowerChart icon and,
- 2. Either **double-click** on the icon or click the **down arrow** and select **open**.

| niagarahealth            |        |                           | 88                                                        |                       |                    | ۹        |
|--------------------------|--------|---------------------------|-----------------------------------------------------------|-----------------------|--------------------|----------|
| Apps All (45) Categories |        |                           |                                                           |                       |                    |          |
| BUILD Domain             | 1(4)   | CERT Domain (11)          | Powerinsight (4)                                          | SANDBOX Domain<br>(7) | TRAIN Domain (7)   |          |
| Access HIM               | AppBar | Bedrock<br>Support Folder | Olympus<br>Olympus<br>PowerChart Other<br>Actions:<br>Den | PowerChart            | Aan Fetalink TRAIN | FirstNet |

3. Click Open to allow the Citrix Workplace Launcher

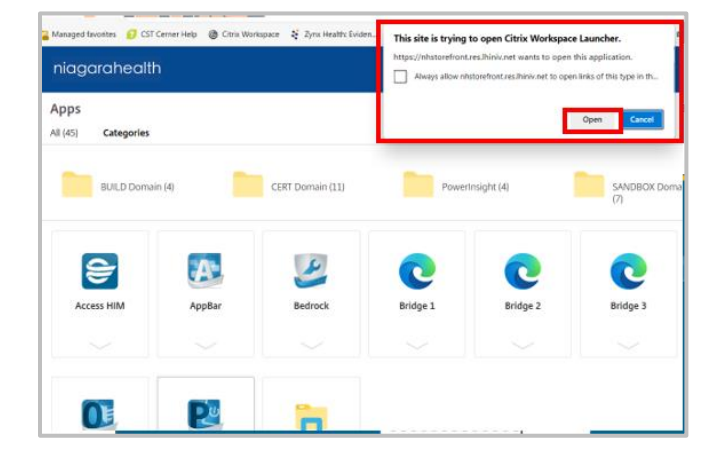

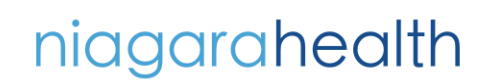

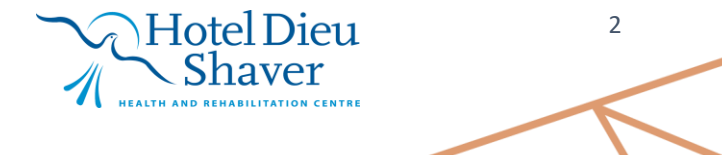

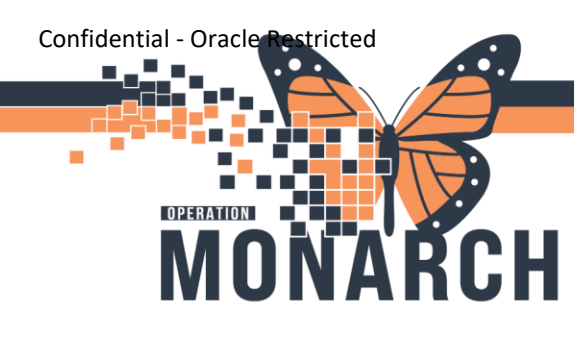

## LOGGING INTO CERNER DOMAIN AND POWERCHART

HOSPITAL INFORMATION SYSTEM (HIS)

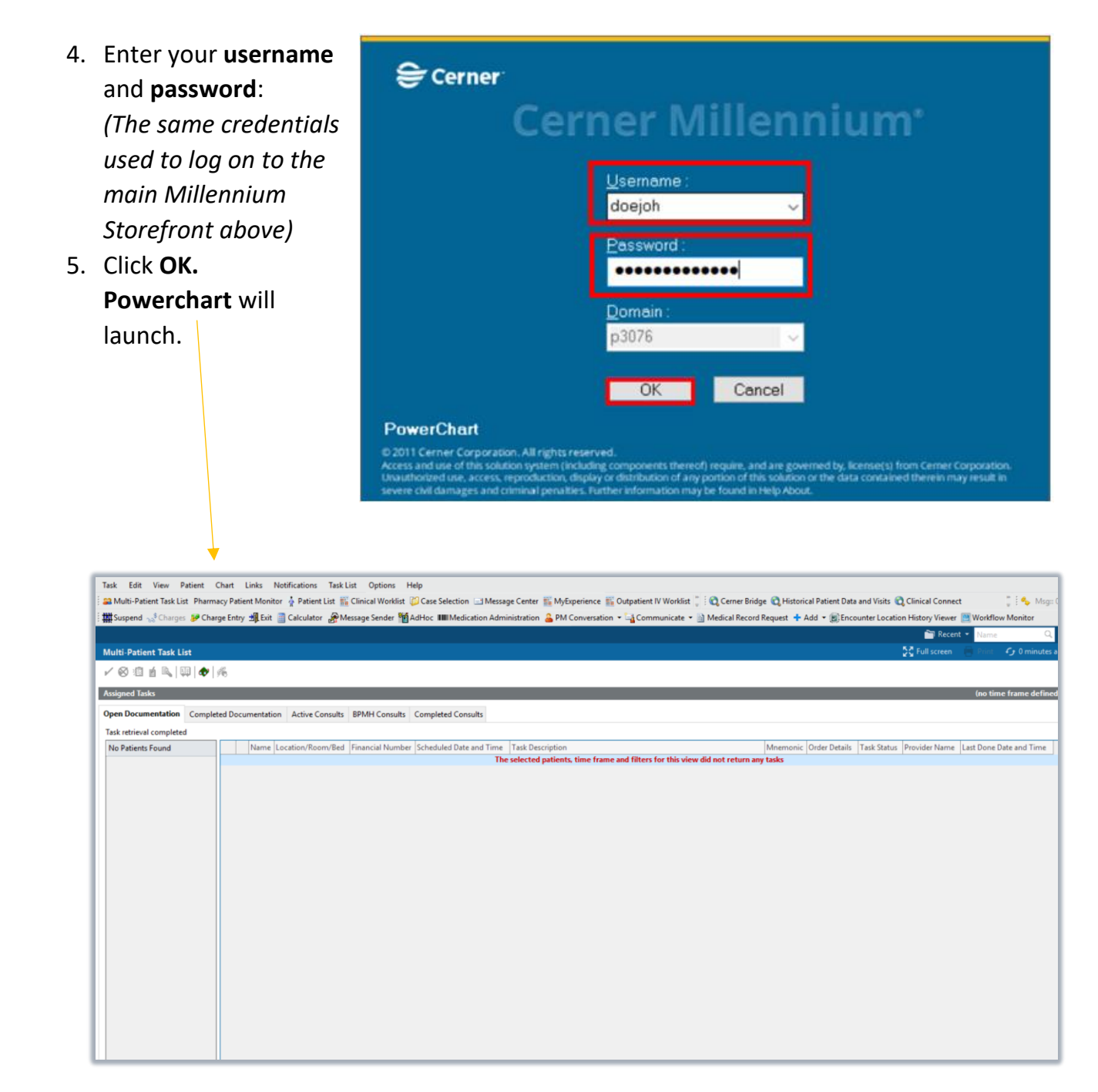

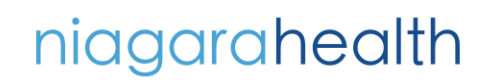

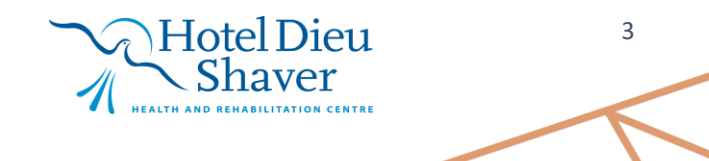

Confidential - Oracle Restricted